# Configuración de Secure Client IKEv2/ASA en ASDM con AAA & Cert Auth

# Contenido

| Introducción                                             |
|----------------------------------------------------------|
| Prerequisites                                            |
| Requirements                                             |
| Componentes Utilizados                                   |
| Diagrama de la red                                       |
| Configuraciones                                          |
| Configuración en ASDM                                    |
| Paso 1. Asistentes para Open VPN                         |
| Paso 2. Identificación del perfil de conexión            |
| Paso 3. Protocolos VPN                                   |
| Paso 4. Imágenes del cliente                             |
| Paso 5. Métodos de autenticación                         |
| Paso 6. Configuración de SAML                            |
| Paso 7. Asignación de dirección de cliente               |
| Paso 8. Servidores de resolución de nombres de red       |
| Paso 9. Exención de NAT                                  |
| Paso 10. Implementación de clientes seguros              |
| Paso 11. Guardar configuración                           |
| Paso 12. Confirmar y exportar perfil de cliente seguro   |
| Paso 13. Confirmar detalles del perfil de cliente seguro |
| Paso 14. Confirmar configuración en ASA CLI              |
| Paso 15. Agregar algoritmo criptográfico                 |
| Configuración en Windows Server                          |
| Configuración en ISE                                     |
| Paso 1. Agregar dispositivo                              |
| Paso 2. Agregar Active Directory                         |
| Paso 3. Agregar secuencia de origen de identidad         |
| Paso 4. Agregar conjunto de políticas                    |
| Paso 5. Agregar política de autenticación                |
| Paso 6. Agregar política de autorización                 |
| Verificación                                             |
| Paso 1. Copiar perfil de cliente seguro en PC1 Win10     |
| Paso 2. Iniciar conexión VPN                             |
| Paso 3. Confirmar Syslog en ASA                          |
| Paso 4. Confirmar sesión IPsec en ASA                    |
| Paso 5. Confirmar registro en directo de Radius          |
| Troubleshoot                                             |
| Paso 1. Iniciar conexión VPN                             |
| Paso 2. Confirmar registro del sistema en CLI            |

Referencia

# Introducción

Este documento describe los pasos necesarios para configurar el cliente seguro sobre IKEv2 en ASA usando ASDM con AAA y autenticación de certificado.

# Prerequisites

#### Requirements

Cisco recomienda que tenga conocimiento sobre estos temas:

- Configuración de Cisco Identity Services Engine (ISE)
- Configuración de Cisco Adaptive Security Virtual Appliance (ASAv)
- Configuración de Cisco Adaptive Security Device Manager (ASDM)
- Flujo de autenticación VPN

#### **Componentes Utilizados**

La información que contiene este documento se basa en las siguientes versiones de software y hardware.

- parche 1 de Identity Services Engine Virtual 3.3
- Adaptive Security Virtual Appliance 9.20(2)21
- Adaptive Security Device Manager 7.20(2)
- Cisco Secure Client 5.1.3.62
- Windows Server 2016
- Windows 10

La información que contiene este documento se creó a partir de los dispositivos en un ambiente de laboratorio específico. Todos los dispositivos que se utilizan en este documento se pusieron en funcionamiento con una configuración verificada (predeterminada). Si tiene una red en vivo, asegúrese de entender el posible impacto de cualquier comando.

# Diagrama de la red

Esta imagen muestra la topología utilizada para el ejemplo de este documento.

El nombre de dominio configurado en Windows Server 2016 es ad.rem-system.com, que se utiliza como ejemplo en este documento.

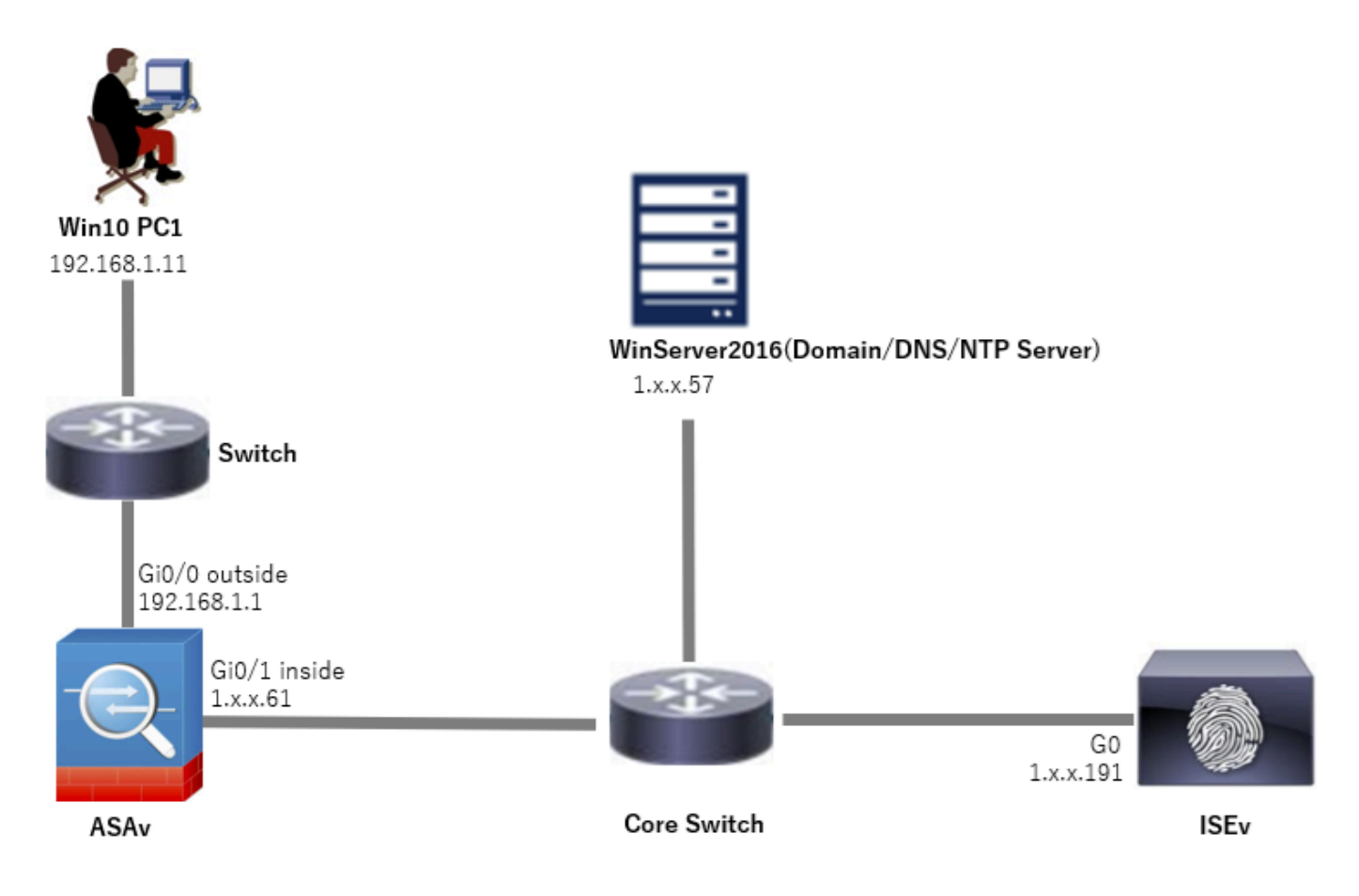

Diagrama de la red

# Configuraciones

#### Configuración en ASDM

#### Paso 1. Asistentes para Open VPN

Vaya a Wizards > VPN Wizards, haga clic en Secure Client VPN Wizard.

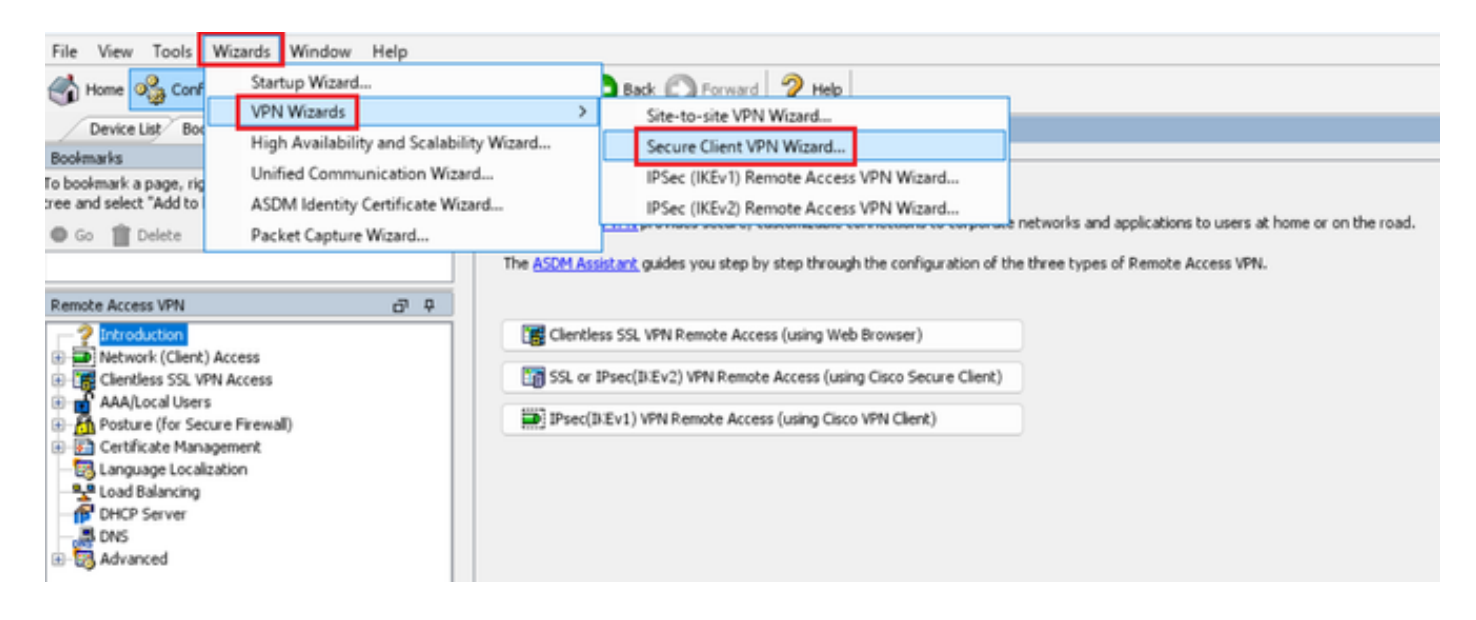

#### Haga clic en Next (Siguiente).

| Contraction Secure | Client VPN Conne | ction Setup Wizard                                                                                                    | × |
|--------------------|------------------|----------------------------------------------------------------------------------------------------|---|
| VPN Wia            | ard              | Introduction                                                                                                    |   |
|                    |                  | Use this wizard to configure the ASA to accept VPN connections from the Secure VPN Client. The connections will be protected<br>using either the IPsec or the SSL protocol. The ASA will automatically upload the Secure VPN Client to the end user's device<br>when a VPN connection is established.<br>VPN Remote Access | E |
|                    |                  | < gack Rext > Riff Help                                                                                                    | D |

Haga clic en el botón Siguiente

Paso 2. Identificación del perfil de conexión

Introduzca información para el perfil de conexión. Nombre del perfil de conexión: vpn-ipsec-tunnel-grp Interfaz de acceso VPN: externa

| Secure Client VPN Conne                                                                                                    | ection Setup Wizard                                                                                                    | × |
|----------------------------------------------------------------------------------------------------|----------------------------------------------------------------------------------------------------|---|
| Steps                                                                                                    | Connection Profile Identification                                                                                                    |   |
| Introduction     Connection Profile     Identification     VPN Protocols     VPN Protocols     Client Images     Authentication Methods     SAML Configuration     Client Address Assignme     Network Name Resolutio | This step allows you to configure a Connection Profile Name and the Interface the remote access users will access for VPN connections. Connection Profile Name: vpn-ipsec-tunnel-grp VPN Access Interface: outside |   |
| Servers<br>9. NAT Exempt<br>10. Secure Client Deployme<br>11. Summary                                                                                                    |                                                                                                    |   |
| _                                                                                                    | < gack Next > It if Help                                                                                                    |   |

Identificación del perfil de conexión

#### Paso 3. Protocolos VPN

Seleccione IPsec, haga clic en el botón Add para agregar un nuevo certificado autofirmado.

| Secure Client VPN Conn                  | ection Setup Wizard X                                                                                                    | Ta Manage Identity Certificates X                                                                                                    |
|-----------------------------------------|----------------------------------------------------------------------------------------------------|----------------------------------------------------------------------------------------------------|
| Steps                                   | VPN Protocols                                                                                                    | Issued To Issued By Expiry Date Associated Trustpoints Usage Public Key Type Add                                                                                                    |
| 1. Introduction                         | Secure Client can use either the IPsec or SSL protocol to protect the data traffic. Please select which protocol or protocols you | Chose Datale                                                                                                    |
| 2. Connection Profile<br>Identification | would are this connection prome to support.                                                                                       | Delete                                                                                                    |
| 3. VPN Protocols<br>4. Client Images    | SSL<br>Prec                                                                                                    | Export                                                                                                    |
| 5. Authentication Methods               |                                                                                                    | Install                                                                                                    |
| 6. SAML Configuration                   | Device certificate identifies the ASA to the remote access clients. Certain Secure                                                | Defeed                                                                                                    |
| 7. Client Address Assignme              | Client features (Always-On, IPsec/IKEv2) require that valid device certificate be                                                 | Keren da                                                                                                    |
| 8. Network Name Resolutio               | available on the ASA.                                                                                                    |                                                                                                    |
| 9. NAT Exempt                           | Device Certificate: None V Manage                                                                                                 |                                                                                                    |
| 10. Secure Client Deployme              |                                                                                                    |                                                                                                    |
| 11. Summary                             |                                                                                                    |                                                                                                    |
|                                         |                                                                                                    |                                                                                                    |
|                                         |                                                                                                    | Find: O O Match Case                                                                                                    |
|                                         |                                                                                                    | Certificate Expiration Alerts<br>Send the first alert before : 60 (days) Set Default                                                                                                    |
|                                         | <pre><gack next=""></gack></pre>                                                                                                  | Repeat Alert Interval : 7 (days)                                                                                                    |
|                                         |                                                                                                    | Weak Crypto Configurations                                                                                                    |
|                                         |                                                                                                    | Permit Weak key sizes and Hash Algorithms                                                                                                    |
|                                         |                                                                                                    | Public CA Enrolment                                                                                                    |
|                                         |                                                                                                    | Get your Cisco ASA security appliance up and running quickly with an SSI. Advantage digital certificate from Entrust. Entrust<br>offers Cisco customers a special promotional price for certificates and trial certificates for testing. |
|                                         |                                                                                                    | Enroll ASA SSL certificate with Entrust                                                                                                    |
|                                         |                                                                                                    | Using a previously saved certificate signing request, <u>enrol with Entrust</u> ,                                                                                                    |
|                                         |                                                                                                    | ASDM Identity Certificate Wizard                                                                                                    |
|                                         |                                                                                                    | The Cisco ASDM Identity Certificate Wizard assists you in creating a self-signed certificate that is required for launching<br>ASDM through launcher.                                                                                    |
|                                         |                                                                                                    | Launch ASDM Identity Certificate Wizard                                                                                                    |
|                                         |                                                                                                    | OK Cancel Help                                                                                                    |

Introduzca información para el certificado autofirmado.

Nombre de punto de confianza: vpn-ipsec-trustpoint

#### Par de claves: ipsec-kp

| Ta Add Identity Certificate X                                                                                       | 🔁 Add Key Pair                     | × |
|----------------------------------------------------------------------------------------------------|------------------------------------|---|
| Trustpoint Name: vpn-ipsec-trustpoint                                                                               | Key Type: ORSA OECDSA ECDSA        |   |
| Import the identity certificate from a file (PKCS12 format with Certificate(s)+Private Key):                        |                                    |   |
| Decryption Passphrase:                                                                                              | Name: Use default key pair name    |   |
| File to Import From: Browse                                                                                         | Enter new key pair name: lpsec-kp  |   |
| • Add a new identity certificate:                                                                                   | Size: 4096 V                       |   |
| Key Pair: Ipsec-kp                                                                                                  | Usage: O General purpose O Special |   |
| Certificate Subject DN: CN=ciscoasa Select                                                                          |                                    |   |
| Generate self-signed certificate     Act as local certificate authority and issue dynamic certificates to TLS-Proxy | Generate Now Cancel Help           |   |
| 0                                                                                                    |                                    |   |
| Advanced                                                                                                    |                                    |   |
| Enable CA flag in basic constraints extension                                                                       |                                    |   |
| Add Certificate Cancel Help                                                                                         |                                    |   |

Detalle del certificado autofirmado

Confirme los parámetros de los protocolos VPN y haga clic en el botón Next.

| Secure Client VPN Conne                                                                                                    | ction Setup Wizard                                                                                                    | ×  |
|----------------------------------------------------------------------------------------------------|----------------------------------------------------------------------------------------------------|----|
| Steps    I. Introduction  Connection Profile Identification  J. VPN Protocols  Client Images  Authentication Methods  Authentication Methods  SAML Configuration  Client Address Assignme  Network Name Resolutio Servers  NAT Exempt  S. Secure Client Deployme  S. Summary | VPN Protocols         Secure Client can use either the IPsec or SSL protocol to protect the data traffic. Please select which protocol or protocols y would like this connection profile to support.         SSL         SSL         Device Certificate         Device Certificate identifies the ASA to the remote access clients. Certain Secure Client features (Always-On, IPsec/ID:Ev2) require that valid device certificate be available on the ASA.         Device Certificate:       vpn-ipsec-trustpoint:unstructuredNam v | 00 |
|                                                                                                    | < Back Next > It if Help                                                                                                    |    |

Confirmar la configuración del protocolo VPN

#### Paso 4. Imágenes del cliente

Haga clic en el botón Agregar para agregar una imagen de cliente segura, haga clic en el botón Siguiente.

| Secure Client VPN Conne                                                                                                    | ction Setup Wizard                                                                                                    | ×                                                                                                    |
|----------------------------------------------------------------------------------------------------|----------------------------------------------------------------------------------------------------|----------------------------------------------------------------------------------------------------|
| Steps                                                                                                    | Client Images                                                                                                    |                                                                                                    |
| Introduction     Connection Profile     Identification     VPN Protocols                                                                | ASA can automatically upload the latest Secure Client package to the client<br>A regular expression can be used to match the user-agent of a browser to<br>You can also minimize connection setup time by moving the image used by<br>the top of the list. | t device when it accesses the enterprise network.<br>an image.<br>the most commonly encountered operation system to |
| 4. Client Images<br>5. Authentication Methods                                                                                           | 🗣 Add 🧭 Replace 📋 Delete 🛧 🎸                                                                                                    |                                                                                                    |
| <ol> <li>SAML Configuration</li> <li>Client Address Assignme</li> <li>Network Name Resolutio<br/>Servers</li> <li>NAT Exempt</li> </ol> | Image R<br>disk0:/cisco-secure-client-win-5.1.3.62-webdeploy-k9.pkg                                                                                                    | Regular expression to match user-agent                                                                              |
| <ol> <li>Secure Client Deployme</li> <li>Summary</li> </ol>                                                                             | You can download Secure Client packages from <u>Casco</u> by searching 'Secure                                                                                                    | e Mobility Client' or <u>click here</u> ,                                                                           |
|                                                                                                    | < gack Mext >                                                                                                    | Ikin Help                                                                                                    |

Imágenes del cliente

Paso 5. Métodos de autenticación

Haga clic en el botón Nuevo para agregar un nuevo servidor aaa, haga clic en el botón Siguiente.

Nombre del grupo de servidores: radius-grp

Protocolo de autenticación: RADIUS

Dirección IP del servidor: 1.x.x.191

Interfaz: interior

| Secure Client VPN Core                                                                                                    | ection Setup Waard X                                                                                                    | To New Authentication Server Group                                                                                                    | × | Secure Client VPN Conne                                                                                                    | ection Setup Wizard                                                                                                    | × |
|----------------------------------------------------------------------------------------------------|----------------------------------------------------------------------------------------------------|----------------------------------------------------------------------------------------------------|---|----------------------------------------------------------------------------------------------------|----------------------------------------------------------------------------------------------------|---|
| 9998<br>1. Britskattion<br>1. Gravation hriller<br>Identification<br>2. Hith Induction<br>4. Gelt Lingels<br>5. Additional Contention<br>Methods<br>6. Call Configuration<br>7. Gelt Address Ausprece<br>Britson's Name Physical<br>Second Conte Configuration<br>10. Second Conf. Configuration<br>10. Second Conf. Configuration<br>10. Second Conf. Configuration<br>10. Second Conf. Configuration<br>11. Summary | Althretic stars Helladh Hellad Hellad | Create a new authentication server group containing one authentication server.<br>To add more servers to the group or change other AAA server settings, go to<br>Configuration > Device Management > Users(AAA > AAA Server Groups.<br>Server Group Name:<br>Authentication Protocol:<br>Server IP Address:<br>Interface:<br>Interface:<br>Interface: |   | Sees<br>1. Jeroston hulle<br>Jeroston hulle<br>Jeroston<br>3. WH Hotools<br>3. WH Hotools<br>3. WH Hotools<br>5. Set, Configuration<br>7. Clinet Address Assyme<br>Servers<br>9. Natl Compt<br>10. Secure Clerk Diplyme<br>11. Sumary | Authentication Helhods<br>This are just you quedy the location of the authentication server: types.<br>Tou can dial whether: — Martine Increases are a server types.<br>AAA Server Graup Tester you - Nem<br>AAA Server Graup Tester |   |
|                                                                                                    | <gak (get="">) R.R. Hep</gak>                                                                                                    | Server Secret Key:                                                                                                    |   |                                                                                                    |                                                                                                    |   |
|                                                                                                    |                                                                                                    | Confirm Server Secret Key: OK Cancel Help                                                                                                    |   |                                                                                                    | And Units and and and and and and and and and and                                                                                                    |   |

Métodos de autenticación

#### Paso 6. Configuración de SAML

#### Haga clic en el botón Next.

| Secure Client VPN Conne                                                                                                    | ction Setup Wizard                                                                                                    | × |
|----------------------------------------------------------------------------------------------------|----------------------------------------------------------------------------------------------------|---|
| Steps                                                                                                    | SAML Configuration                                                                                                    |   |
| Introduction     Connection Profile     Identification     VPN Protocols     Client Images     Authentication Methods <b>6. SAML Configuration</b> Client Address Assignme     Network Name Resolutio     Servers | This step allows you to configure a SAPIL and the authentication method.          Authentication         Method:       AAA         AAA Server Group:       radius-grp         Use LOCAL if Server Group fails         SAML Identity Provider         SAML Server :       None         Manage |   |
| 9. NAT Exempt<br>10. Secure Client Deployme<br>11. Summary                                                                                                    |                                                                                                    |   |
|                                                                                                    | < gack Next > Rifl Hel                                                                                                    | p |

Configuración de SAML

Paso 7. Asignación de dirección de cliente

Haga clic en el botón New para agregar un nuevo conjunto de IPv4, haga clic en el botón Next.

Nombre: vpn-ipsec-pool

Dirección IP inicial: 172.16.1.20

Dirección IP final: 172.16.1.30

#### Máscara de subred: 255.255.255.0

| Conne Client VPN Conne                                                                                                    | ction Setup Wizard                                                                                                    |                                                                                                    |                                                                                                    | ×                | Secure Client VPN Conne                                                                                                    | ction Setup Wizard                                                                                                    |                                                                                                    | ×                             |
|----------------------------------------------------------------------------------------------------|----------------------------------------------------------------------------------------------------|----------------------------------------------------------------------------------------------------|----------------------------------------------------------------------------------------------------|------------------|----------------------------------------------------------------------------------------------------|----------------------------------------------------------------------------------------------------|----------------------------------------------------------------------------------------------------|-------------------------------|
| Steps   I. Introduction  C. Connection Profile Identification  VPI Protocols  C. Carlinguration  C. Carlinguration  C. Clent Address Assignment  Assignment  Assignment  S. HAT Evempt  S. HAT Evempt  S. Secure Clent Deployme  S. Summary | Clerk Address Assignment<br>This step allows you to create a new address pool or<br>be assigned addresses from the pools when they core<br>IPv6 address pool is only supported for SSL connection<br>IP v4 Address Pool<br>Address Pool: | elect an existing address<br>extt.<br><br>Add IPv4 Pool<br>Name:<br>Starting IP Address:<br>Subnet Mask:<br>OK | vpn-ipsec-pool         172:16:1.30           172:16:1.30         255:255:56.0           Cancel         Help | Core Clerts will | Steps    I. Introduction Connection Profile Identification VPN Protocols Cent Images Cent Images Cent Images Cent Images Cent Images Cent Indexes Cent Indexes Ce | Clerk Address Assignm<br>This step allows you to<br>be assigned addresses<br>JPv6 address pool ion<br>JP v4 Address Pool<br>Address Pool (grin-por<br>Details of the select<br>Skatting JP Address:<br>Ending JP Address:<br>Subnet Masic | erit croate a new address pool or select an existing address pool for IP-4 an from the pool when they connect. w/ supported for SSL connection.  escool | d IPv6. The Secure Clents nil |
|                                                                                                    | < Back Next >                                                                                                    |                                                                                                    | Riff                                                                                                    | Help             |                                                                                                    | < gack Next >                                                                                                    |                                                                                                    | Riff Help                     |

Asignación de dirección de cliente

#### Paso 8. Servidores de resolución de nombres de red

Introduzca información para DNS y dominio, haga clic en el botón Next.

Servidores DNS: 1.x.x.57

#### Nombre de dominio: ad.rem-system.com

| Secure Client VPN Connection Setup Wizard                                                                                         | × |
|----------------------------------------------------------------------------------------------------|---|
| Steps Network Name Resolution Servers                                                                                             |   |
| 1. Introduction This step lets you specify how domain names are resolved for the remote user when accessing the internal network. |   |
| 2. Connection Profile<br>Identification DNS Servers: 1.103.0.57                                                                   |   |
| 3. VPN Protocols WINS Servers:                                                                                                    |   |
| 4. Client Images Domain Name: ad.rem-system.com                                                                                   |   |
| 5. Authentication Methods                                                                                                    |   |
| 6. SAML Configuration                                                                                                    |   |
| 7. Client Address Assignme                                                                                                    |   |
| 8. Network Name<br>Resolution Servers                                                                                             |   |
| 9. NAT Exempt                                                                                                    |   |
| 10. Secure Client Deployme                                                                                                    |   |
| 11. Summary                                                                                                    |   |
|                                                                                                    |   |
|                                                                                                    |   |
|                                                                                                    |   |
|                                                                                                    |   |
| < Back Next > Rifl Help                                                                                                    |   |

Servidores de resolución de nombres de red

#### Paso 9. Exención de NAT

Haga clic en el botón Next.

| Secure Client VPN Conne                                                                                                    | ection Setup Wizard                                                                                                    | ×    |
|----------------------------------------------------------------------------------------------------|----------------------------------------------------------------------------------------------------|------|
| Steps                                                                                                    | NAT Exempt                                                                                                    |      |
| Steps     I. Introduction     Connection Profile     Identification     VPN Protocols     Client Images     Authentication Methods     SAML Configuration     Client Address Assignme     Network Name Resolutio     Servers     NAT Exempt     Secure Client Deployme     In. Summary | If network address translation is enabled on the ASA, the VPN traffic must be exempt from this translation.  Exempt VPN traffic from network address translation |      |
|                                                                                                    |                                                                                                    |      |
|                                                                                                    | < Back Next >                                                                                                    | Help |

Exención de NAT

#### Paso 10. Implementación de clientes seguros

Seleccione Allow Web Launch, haga clic en Next button.

| Secure Client VPN Conne                                                                                                    | ction Setup Wizard                                                                                                    | × |
|----------------------------------------------------------------------------------------------------|----------------------------------------------------------------------------------------------------|---|
| Steps                                                                                                    | Secure Client Deployment                                                                                                    |   |
| Steps         1. Introduction         2. Connection Profile<br>Identification         3. VPN Protocols         4. Client Images         5. Authentication Methods         6. SAML Configuration         7. Client Address Assignme         8. Network Name Resolutio<br>Servers         9. NAT Exempt         10. Secure Client<br>Deployment         11. Summary | Secure Client Deployment Secure Client program can be installed to a client device by one of the following two methods:  1) Web launch - On accessing the ASA using a Web Browser, the Secure Client package will be automatically installed; 2) Pre-deployment - Manually install the Secure Client package.  Allow Web Launch Caution: Web launch is global setting, it affects all connections. Secure Client SSL connections and clientless SSL connections will NOT work if it is turned off.  For pre-deployment, please remember to include the client profile 'disk0:/vpn-ipsec-tunnel-grp_client_profile.xml from the ASA in your Secure Client package, otherwise IPsec connection will NOT work. |   |
|                                                                                                    | < gack Next > Help                                                                                                    |   |

#### Paso 11. Guardar configuración

Haga clic en el botón Finish y guarde la configuración.

| Secure Client VPN Conne | ction Setup Wizard                                                                                                    |                                                                                                    | X 🖾 Warning X                                                                                                    |
|-------------------------|----------------------------------------------------------------------------------------------------|----------------------------------------------------------------------------------------------------|----------------------------------------------------------------------------------------------------|
| VPN Wizard              | Summary<br>Here is the summary of the configuration.                                                                                                    |                                                                                                    | ASDM received messages below when one or more of the commands below were sent to the ASA. [OK] means success, [ERROR] means failure, [INFO] means information and [WARNING] means warning                                                                                                    |
|                         | Name Summary Name/Alas of the Connection Profile VPN Access Interface Device Digital Cetificate VPN Protocols Enabled Secure Clent Images Authentication Server Group SAML Address Pool for the Clent DNS Network Address Translation | Value       vpn-ipsec-tunnel-grp       outside       vpn-ipsec-toutspoint:unstructuredName=ciscoasa, CN       iPsec only       1 package       radus-grp       Server:       Authentication Method: asa       172.16.1.20 - 172.16.1.30       Server:       Doman Name:       The protected traffic can be subjected to network address translation | <ul> <li>[OI:] pickl politypn-bjsec-politize.161.10 mask 255.255.255.35.0</li> <li>[OI:] pickl politypnipsec-tunnel-grp_clent_profile.xml to ASA</li> <li>[OI:] anyconnect profiles vpn-ipsec-tunnel-grp_clent_profile disl0:/vpn-ipsec-tunnel-grp_clent_profile.xml</li> <li>[OI:] aas-server radus-grp (midd) host 1.: /</li></ul> |

Guardar configuración

#### Paso 12. Confirmar y exportar perfil de cliente seguro

Vaya a Configuration > Remote Access VPN > Network (Client) Access > Secure Client Profile, haga clic en el botón Edit.

| File View Iools Wigards Window Help                                                                                                    | e 🔇 Refresh 🔾 Back 🔘 Forward 💡 Help                                                                                                    |                                                                                                    |                                                                                       | Type topic to search Go                                             | cisco       |  |  |  |  |  |
|----------------------------------------------------------------------------------------------------|----------------------------------------------------------------------------------------------------|----------------------------------------------------------------------------------------------------|---------------------------------------------------------------------------------------|---------------------------------------------------------------------|-------------|--|--|--|--|--|
| Device List Bookmarks                                                                                                    | Configuration > Remote Access VPN > Network (Client) Acce                                                                                                    | Annuration > Remote Access VPN > Network (Client) Access > Secure Client Profile                                                                                                    |                                                                                       |                                                                     |             |  |  |  |  |  |
| Bodimarks ∂P @ ×<br>To bolimark a pape, right-click on a node in the navigation<br>tree and select "Add to bookmarks".                                                                                                    | This panel is used to manage Secure Clerct Profiles and perform group<br>upload and download of clerct profiles between incal machine and der<br>The profile Usage field is introduced with the Secure Hobility Solution. | p assignment for Secure Clent version 2.5 or later. You can select a pro-<br>nice.<br>. This field contains different profile usage in Secure Clent version 3.0 :<br>. Export ( Vuldate) | file to edit, change group or to delete. You can select the 'Add' butto<br>and later. | n to add a new profile. Pressing the Import or Export bu            | tton is for |  |  |  |  |  |
| Introduction     Introduction     Introduction     Secure Clerk Connection Profiles     Secure Clerk Contention(Localization     Secure Clerk Customization(Localization     Secure Clerk Francise     Secure Clerk Francise | Profile Name<br>son-pose-currel-grp_client_profile                                                                                                    | Profile Usage<br>JAnyConnect VPN Profile                                                                                                    | Group Policy<br>Group Policy , ypn-ipsec-tunnel-grp                                   | Profile Location<br>(disk0:/vpn-jpsec-tunnel-grp_client_profile.um) |             |  |  |  |  |  |

Editar perfil de cliente seguro

Confirme el detalle del perfil.

- Nombre para mostrar (obligatorio): Cisco ASA (IPsec) IPv4
- FQDN o dirección IP: 192.168.1.1
- Protocolo principal: IPsec

| Secure Client Profile Editor - v                                                         | cure Client Profile Editor - spn-ipsec-tunnel-grp_client, profile |                                                    |            |                    |             |         | Server List Entry                                             |                                                                  |      |               |                                                                                                | ×                 |
|------------------------------------------------------------------------------------------|-------------------------------------------------------------------|----------------------------------------------------|------------|--------------------|-------------|---------|---------------------------------------------------------------|------------------------------------------------------------------|------|---------------|------------------------------------------------------------------------------------------------|-------------------|
| Profile: vpn-ipsec-tunne                                                                 | l-grp_client_pr                                                   | ofile                                              |            |                    |             |         | Server Load Balancing Servers SCEP Hoble Certificate Printing |                                                                  |      |               |                                                                                                |                   |
| Preferences (Part 1)<br>Preferences (Part 2)<br>References (Part 2)                      | Server List                                                       | Server List                                        |            |                    |             |         |                                                               | Primary Server<br>Display Name (regulted) (ciscoasa (Proc) (Pv4) |      |               | on<br>[Pec ∵]                                                                                  |                   |
| Centrate Having<br>Centrate Having<br>Centrate Having<br>Centrate Market<br>Ender Having | Houtmanne<br>Researce (Daviers) i a<br>Note: it is highly of      | Hot Address<br>- 192-546-1-1<br>ecommended that at | Uber Group | Backup Server List | SCIP Mobile | Setting | Poper P Add<br>190,044 P Add<br>190,046 L1                    | Backup Servers                                                   |      | Auth Hethod D | uring B/E Registration<br>05 gateway only)<br>Add<br>Move Up<br>Move Up<br>Move Down<br>Delete | [AP-AryCorrect -> |
|                                                                                          |                                                                   |                                                    |            |                    |             |         |                                                               |                                                                  | OK . | Carcel        |                                                                                                |                   |

Confirmar perfil de cliente seguro

#### Haga clic en el botón Export para exportar el perfil al equipo local.

| File View Tools Wizards Window Help                                                                  |                                                                                                    |                                                                                                    |                                                                                                    | Type topic to search                                                      |
|----------------------------------------------------------------------------------------------------|----------------------------------------------------------------------------------------------------|----------------------------------------------------------------------------------------------------|----------------------------------------------------------------------------------------------------|---------------------------------------------------------------------------|
| 🚓 Home 🧠 Configuration 🔯 Monitoring 🔲 San                                                            | ve 💽 Refresh 🚺 Back 💭 Forward 🧣                                                                                                    | Help                                                                                                    |                                                                                                    |                                                                           |
| Device List Boolmarke                                                                                | Configuration > Demote Access VDN > No                                                                                                    | twork (Client) Accors > Secure Client Profile                                                                                                    |                                                                                                    |                                                                           |
| Perfection Dominians                                                                                 | Configuration > Remote Access the site                                                                                                    | CHORE (CHERE) ACCESS > Secure Chere Provide                                                                                                    |                                                                                                    |                                                                           |
| To be leader of a same sight did on a rade in the projection                                         |                                                                                                    |                                                                                                    |                                                                                                    |                                                                           |
| to boomark a page, ngr-cer on a node in the hangation<br>tree and select "Add to bookmarks".<br>© Go | This panel is used to manage Secure Client Pro<br>and download of client profiles between local is<br>The profile Usage field is introduced with the S | ifies and perform group assignment for Secure Client version 2.5 or later<br>nachine and device.<br>ecure Mobility Solution. This field contains different profile usage in Secu | .You can select a profile to edit, change group or to delete. You can s<br>re Client version 3.0 and later. | elect the 'Add' button to add a new profile. Pressing the Import or Expor |
| Remote Access VPN d <sup>a</sup> P                                                                   | 🗣 Add 🧭 Edit 🞇 Change Group Policy                                                                                                    | 👔 Delete 🛃 Impart 🐞 Export 👩 Validate                                                                                                    |                                                                                                    |                                                                           |
| -? Introduction                                                                                      | Deally Name                                                                                                    | Braffa Hanna                                                                                                    | Cours Below                                                                                                 | Brofile Location                                                          |
| Polyon (Client) Access                                                                               | Pronie rvanie                                                                                                    | Prome osage                                                                                                    | Group Policy                                                                                                | Prone Cocation                                                            |
| Secure Clerk Connection Promes                                                                       | vpn-psec-tunnel-grp_client_profile                                                                                                    | AnyConnect VPN Profile                                                                                                    | GroupPolicy_vpn-ipsec-tunnel-grp                                                                            | disk0:/vpn-ipsec-tunnel-grp_client_profile.xml                            |
| Passare                                                                                              |                                                                                                    |                                                                                                    |                                                                                                    |                                                                           |
| E Bioavy                                                                                             |                                                                                                    |                                                                                                    |                                                                                                    |                                                                           |
| Crist Crist                                                                                          |                                                                                                    | Export Secure Client Profile                                                                                                    | ×                                                                                                    |                                                                           |
| Cill Text and Messares                                                                               |                                                                                                    |                                                                                                    |                                                                                                    |                                                                           |
| Customized Installer Transforms                                                                      |                                                                                                    | This namel is used to export Secure Client profile from d                                                                                                    | levice to the local file system                                                                             |                                                                           |
| Localized Installer Transforms                                                                       |                                                                                                    | This particle about to expert secure cause prove from t                                                                                                    | erice to the local the system                                                                               |                                                                           |
| Secure Clerk Profile                                                                                 |                                                                                                    |                                                                                                    |                                                                                                    |                                                                           |
| Serve Clerk Software                                                                                 |                                                                                                    |                                                                                                    |                                                                                                    |                                                                           |
| Secure Clent External Browser                                                                        |                                                                                                    | Profile Name: vpn-ipsec-tunnel-grp_client_profile                                                                                                    |                                                                                                    |                                                                           |
| De Dunamic Access Policies                                                                           |                                                                                                    |                                                                                                    |                                                                                                    |                                                                           |
| - Group Policies                                                                                     |                                                                                                    |                                                                                                    |                                                                                                    |                                                                           |
| IPsec(IVEv1) Connection Profiles                                                                     |                                                                                                    | Local Path: C:\Users\j.u L", Dr Dr Cisco)                                                                                                    | Desktop\vpn-ipr Browse Local                                                                                |                                                                           |
| IPsec(IVEv2) Connection Profiles                                                                     |                                                                                                    |                                                                                                    |                                                                                                    |                                                                           |
| Secure Mobility Solution                                                                             |                                                                                                    |                                                                                                    |                                                                                                    |                                                                           |
| Address Assignment                                                                                   |                                                                                                    |                                                                                                    |                                                                                                    |                                                                           |
| Advanced                                                                                             |                                                                                                    |                                                                                                    |                                                                                                    |                                                                           |
| Clentless SSL VPN Access                                                                             |                                                                                                    |                                                                                                    |                                                                                                    |                                                                           |
| AAA/Local Users                                                                                      |                                                                                                    | Export Cancel                                                                                                    | нер                                                                                                    |                                                                           |
| D B Doshire (for Serire Freud)                                                                       |                                                                                                    |                                                                                                    |                                                                                                    |                                                                           |
|                                                                                                    |                                                                                                    |                                                                                                    |                                                                                                    |                                                                           |

Exportar perfil de cliente seguro

#### Paso 13. Confirmar detalles del perfil de cliente seguro

Abra Perfil de cliente seguro por navegador, confirme que el protocolo principal para el host es IPsec.

```
\u00ed 
\u00ed 
\u00ed 
\u00ed 
\u00ed 
\u00ed 
\u00ed 
\u00ed 
\u00ed 
\u00ed 
\u00ed 
\u00ed 
\u00ed 
\u00ed 
\u00ed 
\u00ed 
\u00ed 
\u00ed 
\u00ed 
\u00ed 
\u00ed 
\u00ed 
\u00ed 
\u00ed 
\u00ed 
\u00ed 
\u00ed 
\u00ed 
\u00ed 
\u00ed 
\u00ed 
\u00ed 
\u00ed 
\u00ed 
\u00ed 
\u00ed 
\u00ed 
\u00ed 
\u00ed 
\u00ed 
\u00ed 
\u00ed 
\u00ed 
\u00ed 
\u00ed 
\u00ed 
\u00ed 
\u00ed 
\u00ed 
\u00ed 
\u00ed 
\u00ed 
\u00ed 
\u00ed 
\u00ed 
\u00ed 
\u00ed 
\u00ed 
\u00ed 
\u00ed 
\u00ed 
\u00ed 
\u00ed 
\u00ed 
\u00ed 
\u00ed 
\u00ed 
\u00ed 
\u00ed 
\u00ed 
\u00ed 
\u00ed 
\u00ed 
\u00ed 
\u00ed 
\u00ed 
\u00ed 
\u00ed 
\u00ed 
\u00ed 
\u00ed 
\u00ed 
\u00ed 
\u00ed 
\u00ed 
\u00ed 
\u00ed 
\u00ed 
\u00ed 
\u00ed 
\u00ed 
\u00ed 
\u00ed 
\u00ed 
\u00ed 
\u00ed 
\u00ed 
\u00ed 
\u00ed 
\u00ed 
\u00ed 
\u00ed 
\u00ed 
\u00ed 
\u00ed 
\u00ed 
\u00ed 
\u00ed <
```

Detalle del perfil de cliente seguro

#### Paso 14. Confirmar configuración en ASA CLI

Confirme la configuración IPsec creada por ASDM en la CLI ASA.

```
// Defines a pool of addresses
ip local pool vpn-ipsec-pool 172.16.1.20-172.16.1.30 mask 255.255.255.0
// Defines radius server
aaa-server radius-grp protocol radius
aaa-server radius-grp (inside) host 1.x.x.191
timeout 5
// Define the transform sets that IKEv2 can use
crypto ipsec ikev2 ipsec-proposal AES256
protocol esp encryption aes-256
protocol esp integrity sha-256 sha-1
crypto ipsec ikev2 ipsec-proposal AES192
protocol esp encryption aes-192
protocol esp integrity sha-256 sha-1
crypto ipsec ikev2 ipsec-proposal AES
protocol esp encryption aes
protocol esp integrity sha-256 sha-1
crypto ipsec ikev2 ipsec-proposal 3DES
protocol esp encryption aes
protocol esp integrity sha-256 sha-1
crypto ipsec ikev2 ipsec-proposal DES
protocol esp encryption aes
protocol esp integrity sha-256 sha-1
// Configures the crypto map to use the IKEv2 transform-sets
crypto dynamic-map SYSTEM_DEFAULT_CRYPTO_MAP 65535 set ikev2 ipsec-proposal AES256 AES192 AES 3DES DES
crypto map outside_map 65535 ipsec-isakmp dynamic SYSTEM_DEFAULT_CRYPTO_MAP
crypto map outside_map interface outside
// Defines trustpoint
crypto ca trustpoint vpn-ipsec-trustpoint
enrollment self
subject-name CN=ciscoasa
keypair ipsec-kp
crl configure
// Defines self-signed certificate
crypto ca certificate chain vpn-ipsec-trustpoint
certificate 6651a2a2
308204ed 308202d5 a0030201 02020466 51a2a230 0d06092a 864886f7 0d01010b
ac76f984 efd41d13 073d0be6 f923a9c6 7b
quit
// IKEv2 Policies
crypto ikev2 policy 1
encryption aes-256
integrity sha256
group 5
prf sha256
lifetime seconds 86400
crypto ikev2 policy 10
```

encryption aes-192 integrity sha256 group 5 prf sha256 lifetime seconds 86400 crypto ikev2 policy 20 encryption aes integrity sha256 group 5 prf sha256 lifetime seconds 86400 crypto ikev2 policy 40 encryption aes integrity sha256 group 5 prf sha256 lifetime seconds 86400 // Enabling client-services on the outside interface crypto ikev2 enable outside client-services port 443 // Specifiies the certificate the ASA uses for IKEv2 crypto ikev2 remote-access trustpoint vpn-ipsec-trustpoint // Configures the ASA to allow Cisco Secure Client connections and the valid Cisco Secure Client images webvpn enable outside enable anyconnect image disk0:/cisco-secure-client-win-5.1.3.62-webdeploy-k9.pkg 1 anyconnect profiles vpn-ipsec-tunnel-grp\_client\_profile disk0:/vpn-ipsec-tunnel-grp\_client\_profile.xml anyconnect enable tunnel-group-list enable // Configures the group-policy to allow IKEv2 connections and defines which Cisco Secure Client profile group-policy GroupPolicy\_vpn-ipsec-tunnel-grp internal group-policy GroupPolicy\_vpn-ipsec-tunnel-grp attributes wins-server none dns-server value 1.x.x.57 vpn-tunnel-protocol ikev2 default-domain value ad.rem-system.com webvpn anyconnect profiles value vpn-ipsec-tunnel-grp\_client\_profile type user // Ties the pool of addressess to the vpn connection tunnel-group vpn-ipsec-tunnel-grp type remote-access tunnel-group vpn-ipsec-tunnel-grp general-attributes address-pool vpn-ipsec-pool authentication-server-group radius-grp default-group-policy GroupPolicy\_vpn-ipsec-tunnel-grp tunnel-group vpn-ipsec-tunnel-grp webvpn-attributes group-alias vpn-ipsec-tunnel-grp enable

Paso 15. Agregar algoritmo criptográfico

En ASA CLI, agregue el grupo 19 a la política IKEv2.

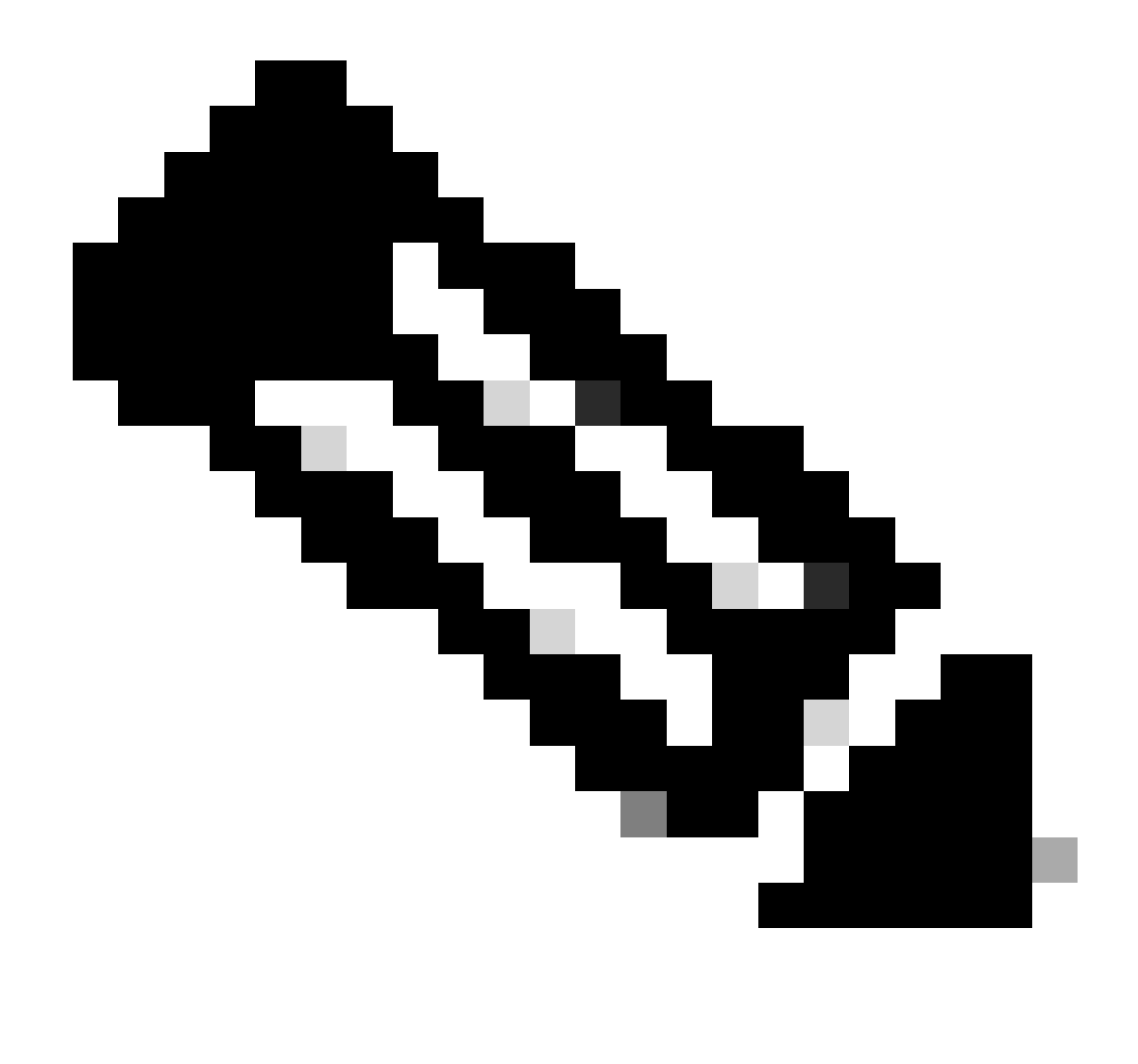

Nota: Para las conexiones IKEv2/IPsec, Cisco Secure Client ya no admite los grupos Diffie-Hellman (DH) 2, 5, 14 y 24 a partir de la versión 4.9.00086. Este cambio puede dar lugar a errores de conexión debido a discrepancias en los algoritmos criptográficos.

ciscoasa(config)# crypto ikev2 policy 1
ciscoasa(config-ikev2-policy)# group 19
ciscoasa(config-ikev2-policy)#

Configuración en Windows Server

Debe agregar un usuario de dominio para la conexión VPN. Vaya aUsuarios y equipos de Active Directory, haga clic en Usuarios. Agregue vpnuser como usuario de dominio.

| Active Directory Users and Computers                                                                                                    |                                                                                                    |                                                                                                    |
|----------------------------------------------------------------------------------------------------|----------------------------------------------------------------------------------------------------|----------------------------------------------------------------------------------------------------|
| File Action View Help                                                                                                    |                                                                                                    |                                                                                                    |
| 💠 🔶 📶 🥇 🖄 🗙 🗊 🤉 🔛 🖬 👘 💈 🐄 🐨 🍞 🔤 🤅                                                                                                    | 8                                                                                                    |                                                                                                    |
| Active Directory Users and Computers I winserver.ad.rem-r     Active Directory Users and Computers I winserver.ad.rem-r     Administrator     Builtin     Computers     Domain Controllers     Mananed Service Accounts     Users     Users     Domain Control     Domain Comp     Domain Comp     Domai | Passwor     vpn user Properties     ?       Passwor     Member Of     Dial-in       Bemote Control     Remote Desktop Services Profile     COM+       General     Address     Account     Profile     Telephones     Organization       Image: state     vpn user     vpn user     Vpn user     Vpn user       Image: state     user     user     Uptals:     Uptals:       Image: state     user     Upn user     Uptals:     Uptals:       Image: state     user     Upn user     Uptals:     Uptals:       Image: state     Upn user     Uptals:     Uptals:     Uptals:       Image: state     Upn user     Uptals:     Uptals:     Uptals:       Image: state     Upn user     Uptals:     Uptals:     Uptals:       Image: state     Upn user     Uptals:     Uptals:     Uptals:       Image: state     Upn user     Uptals:     Uptals:     Uptals:       Image: state     Upn user     Uptals:     Uptals:     Uptals:       Image: state     Uptals:     Uptals:     Uptals:     Uptals:       Image: state     Uptals:     Uptals:     Uptals:     Uptals:       Image: state     Uptals:     Uptals:     Uptals:     Uptals: | t for administering the computer/domain<br>s group can have their passwords replicated to<br>s group are permitted to publish certificates to<br>s group that are domain controllers may be cl<br>managed by the system.<br>s group cannot have their passwords replicate<br>tors Group<br>o are permitted to perform dynamic updates o<br>ninistrators of the domain<br>s and servers joined to the domain<br>trollers in the domain<br>sts<br>s<br>ninistrators of the enterprise<br>s group can perform administrative actions on<br>s group can modify group policy for the domain<br>t for guest access to the computer/domain |
| B Key Admins<br>MAR User<br>B ndes_user<br>建 Protected User<br>建 RAS and IAS Se                                                                                                    | E mail:<br>Web page: Other                                                                                                    | s group can perform administrative actions on<br>s group are afforded additional protections ag<br>roup can access remote access properties of u                                                                                                    |
| 문, Read-only Dor<br>문, Schema Admi<br>월, test user<br>월, vpn user                                                                                                    | nain Con<br>15<br>OK Cancel Apply Help                                                                                                    | s group are Read-Only Domain Controllers in t<br>ninistrators of the schema                                                                                                    |

Agregar usuario de dominio

### Agregue el usuario del dominio a un miembro de Domain Admins y Domain Users.

| vpn user Properties   |                                                             |                                     | ?        | ×      | vpn user Pro       | operties   |                        |                  |                   | ?                   | ×          |         |       |
|-----------------------|-------------------------------------------------------------|-------------------------------------|----------|--------|--------------------|------------|------------------------|------------------|-------------------|---------------------|------------|---------|-------|
| Remote control        | mote control Remote Desktop Services Profile                |                                     | CO       | M+     | Remote             | control    | Remote                 | Desktop Se       | ervices Profile   | CO                  | M+         |         |       |
| Member Of             | Dial-in                                                     | Environment                         | Sessions |        | Sessions           |            | General                | Address          | Account           | Profile             | Telephones | Organiz | ation |
| General Address       | Account                                                     | Profile Telephones                  | Organi   | zation | Membe              | r Of       | Dial-in                | Env              | rironment         | Session             | ns         |         |       |
| User logon name:      |                                                             |                                     |          |        | Member o           | f:         |                        |                  |                   |                     |            |         |       |
| vpnuser               |                                                             | @ad.rem-system.com                  |          | $\sim$ | Name               |            | Active Direct          | tory Domain      | n Services Folder |                     |            |         |       |
| User logon name (pre- | Windows 200                                                 | 0):                                 |          |        | Domain             | Admins     | ad.rem-syste           | m.com/Use        | ers               |                     |            |         |       |
| AD\                   |                                                             | vpnuser                             |          |        | Domain             | Users      | ad rem-syste           | m.com/Use        | ers               |                     |            |         |       |
| Account gotions:      | ge password a<br>inge password<br>expires<br>using reversib | at next logon<br>d<br>le encryption |          | ~      | Add.<br>Primary gr | I          | Remove<br>omain Users  | to need to       | chance Primary    |                     |            |         |       |
| Ne⊻er     DEnd of:    | Monday .                                                    | June 10, 2024                       |          | ]      | <u>S</u> et Pri    | mary Group | you have<br>applicatio | Macintosh<br>ns. | clients or POSI   | <pre>complian</pre> | t          |         |       |
| 0                     | K (                                                         | Cancel Apply                        | Н        | elp    |                    | 0          | K                      | Cancel           | Apply             | He                  | slp        |         |       |

Administradores de dominio y usuarios de dominio

#### Configuración en ISE

#### Paso 1. Agregar dispositivo

Vaya a Administration > Network Devices, haga clic en el botón Add para agregar un dispositivo ASAv.

| Network Devices                                               | Network Device Gro           | oups Networ                                                    | k Device Profiles | External RADI | IUS Servers                      | RADIUS Server Sequences |
|---------------------------------------------------------------|------------------------------|----------------------------------------------------------------|-------------------|---------------|----------------------------------|-------------------------|
| Network Devices<br>Default Device<br>Device Security Settings | Netwo<br>Netwo<br>Nar<br>Des | work Devices List > ASA<br>work Devices<br>ne ASA<br>acription | w                 |               |                                  |                         |
|                                                               |                              |                                                                |                   |               |                                  |                         |
|                                                               | -                            | IP Address 🗸 *                                                 | IP : 1.0000.061   | / 32          | ¢                                |                         |
|                                                               | Dev                          | rice Profile 🗰 Ci                                              | sco               | × (           | >                                |                         |
|                                                               | Mo                           | del Name                                                       |                   | ~             |                                  |                         |
|                                                               | Sof                          | tware Version                                                  |                   | ~             |                                  |                         |
|                                                               | Net                          | work Device Group                                              |                   |               |                                  |                         |
|                                                               | Loc                          | ation All L                                                    | ocations          |               | Y Set To Defa                    | ult                     |
|                                                               | IPS                          | EC No                                                          |                   |               | ✓ Set To Defat                   | ult                     |
|                                                               | Dev                          | rice Type All D                                                | evice Types       | 4             | <ul> <li>Set To Defau</li> </ul> | ult                     |
|                                                               |                              | $\vee$ RADIUS                                                  | Authentication Se | ettings       |                                  |                         |
|                                                               |                              | RADIUS UDF                                                     | P Settings        |               |                                  |                         |
|                                                               |                              | Protocol                                                       | RADIUS            |               |                                  |                         |
|                                                               |                              | Shared Secre                                                   | cisco123          |               | Hid                              | e                       |

Agregar dispositivo

#### Paso 2. Agregar Active Directory

Vaya a Administration > External Identity Sources > Active Directory, haga clic en la ficha Connection y agregue Active Directory a ISE.

- Nombre del punto de unión: AD\_Join\_Point
- Dominio de Active Directory: ad.rem-system.com

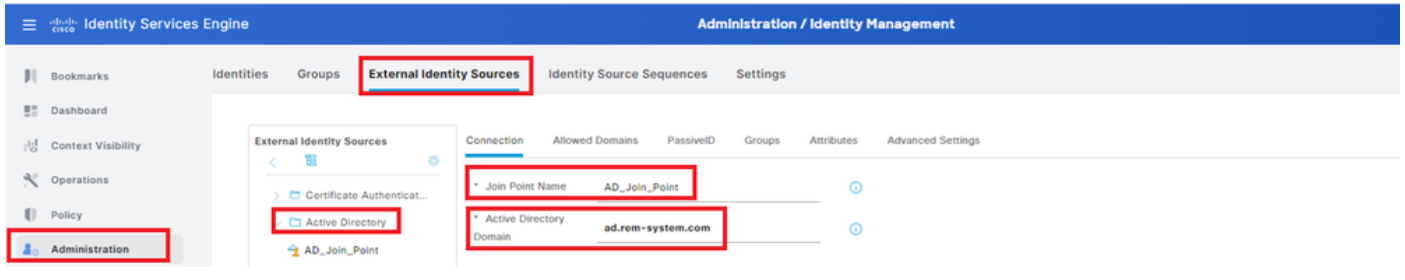

Agregar Active Directory

Vaya a la pestaña Grupos, seleccione Seleccionar grupos del directorio en la lista desplegable.

| Identity Services Engl | ine                                                    | Administration / identity Management                                                                                                    |
|------------------------|--------------------------------------------------------|----------------------------------------------------------------------------------------------------|
| narks Ide              | ntities Groups External Identi                         | ity Sources Identity Source Sequences Settings                                                                                                    |
| board                  |                                                        |                                                                                                    |
| ext Visibility         | External Identity Sources                              | Connection Allowed Domains PassiveID Groups Attributes Advanced Settings                                                                                                   |
| tions                  |                                                        | C Edit + Add - Delete Group Update SID Values                                                                                                    |
| r                      | Certificate Authenticat     Active Directory           | Select Groups From Directory                                                                                                    |
| nistration             | AD_Join_Point                                          | Add Group Control Assist ad.rem-system.com/S-1-5-32-579                                                                                                    |
| m<br>54<br>13          | arks Ide<br>pard<br>It Visibility<br>ions<br>Istration | arks Identities Groups External Ident<br>bard<br>tt Visibility<br>ions > C Certificate Authenticat<br>> C Certificate Authenticat<br>> Active Directory<br>- Ad_Join_Point |

Seleccionar grupos del directorio

Haga clic en Recuperar grupos de la lista desplegable. Checkad.rem-system.com/Users/Domain Computersandad.rem-system.com/Users/Domain Usuarios y haga clic en Aceptar.

| =  |                    | Engine              |         |                                           |         |                                          |              | ×  | A topo |
|----|--------------------|---------------------|---------|-------------------------------------------|---------|------------------------------------------|--------------|----|--------|
|    | Bookmarks          | Identities Groups E | Sel     | ect Directory Groups                      | S       |                                          |              |    |        |
|    | Dashboard          | > Li Ceruicale Ab   | This di | alog is used to select groups from the Di | rectory |                                          |              |    |        |
| 15 | Context Visibility | 🗸 🗖 Active Directo  | Dor     | main ad.rem-system.com                    | SID .   | Type                                     |              |    |        |
| ×  | Operations         | C LDAP              | F       | Filter Fi                                 | ter     | Filter                                   |              |    |        |
| -0 | Policy             |                     |         | Retrieve Groups                           | leved.  |                                          |              |    |        |
| 20 | Administration     | E RSA Securit       |         | Name                                      | ^       | Group SID                                | Group Type   |    |        |
| 5  | Work Centers       | SAML Id Provide     | 0       | ad.rem-system.com/Users/DnsAdmins         |         | 5+1+5+21+4193742415+4133520026+20462399  | DOMAIN LOCAL | ^  |        |
|    |                    | Social Login        | 0       | ad.rem-system.com/Users/DnsUpdateProxy    |         | 5-1-5-21-4193742415-4133520026-20462399  | GLOBAL       |    |        |
|    |                    |                     | 0       | ad.rem+system.com/Users/Domain Admins     | _       | 5+1+5+21+4193742415+4133520026+20462399  | GLOBAL       |    |        |
|    | Interactive Help   |                     |         | ad.rem-system.com/Users/Domain Compute    | rs      | 5+1+5+21+4193742415+4133520026+20462399  | GLOBAL       |    |        |
|    |                    |                     | 0       | ad.rem+system.com/Users/Domain Controlle  | rs      | 5+1+5+21+4193742415+4133520026+20462399  | GLOBAL       |    |        |
|    |                    |                     |         | ad.rem+system.com/Users/Domain Guests     |         | \$+1+5+21+4193742415+4133520026+20462399 | GLOBAL       |    |        |
|    |                    |                     | •       | ad.rem-system.com/Users/Domain Users      |         | 5-1-5-21-4193742415-4133520026-20462399  | GLOBAL       |    |        |
|    |                    |                     |         | ad.rem+system.com/Users/Enterprise Admin  | 5       | 5+1+5+21+4193742415+4133520026+20462399  | UNIVERSAL    | 1  |        |
|    |                    |                     |         | ad.rem-system.com/Users/Croorprise Key Ad | pnins   | 5-1-5-21-4193742415-4133520026-20462399  | UNIVERSAL    |    |        |
|    |                    |                     | 0       | ad.rem+system.com/Users/Enterprise Read+  | only    | 5+1+5+21+4193742415+4133520026+20462399  | UNIVERSAL    |    |        |
|    |                    |                     |         | ad.rem+system.com/Users/Group Policy Crea | Mor     | \$+1+5+21+4193742415+4133520026+20462399 | GLOBAL       |    |        |
|    |                    |                     | <       |                                           |         |                                          |              | >  |        |
|    |                    |                     |         |                                           |         |                                          | Cancel       | ок |        |

Agregar equipos y usuarios de dominio

#### Paso 3. Agregar secuencia de origen de identidad

Vaya a Administration > Identity Source Sequences, agregue una secuencia de origen de identidad.

- Nombre: Identity\_AD
- Lista de búsqueda de autenticación: AD\_Join\_Point

| ≡    | abala Identity Services I | Engine                           |                                                       | Administration / Id                        | dentity Management |
|------|---------------------------|----------------------------------|-------------------------------------------------------|--------------------------------------------|--------------------|
| Л    | Bookmarks                 | Identities Groups                | External Identity Sources                             | Identity Source Sequences                  | Settings           |
| 51   | Dashboard                 | Identity Source Sequence         | es List > Identity_AD                                 |                                            |                    |
| 1d   | Context Visibility        | Identity Source S                | Sequence                                              |                                            |                    |
| *    | Operations                |                                  |                                                       |                                            |                    |
| U    | Policy                    | ✓ Identity Source                | ce Sequence                                           |                                            |                    |
| 20   | Administration            | - Name                           | Identity_AD                                           |                                            |                    |
| đ    | Work Centers              | Description                      |                                                       |                                            |                    |
|      |                           | L                                |                                                       |                                            | A                  |
| ٢    | Interactive Help          | ✓ Certificate B                  | ased Authentication                                   |                                            |                    |
|      |                           | Select Certif                    | icate Authentication Profile                          | ~                                          |                    |
|      |                           | ✓ Authentication<br>A set of ide | on Search List<br>ntity sources that will be accessed | I in sequence until first authentication s | ucceeds            |
|      |                           | Available                        | 0                                                     | Selected                                   |                    |
|      |                           | Internal                         | Endpoints *                                           | AD_Join_Point                              |                    |
|      |                           | Internal                         | Users                                                 |                                            |                    |
|      |                           | Guest U                          | sers                                                  |                                            |                    |
|      |                           | AIL_AD_                          | Join_Points                                           | 8                                          |                    |
|      |                           |                                  | »                                                     |                                            |                    |
|      |                           |                                  | <b>(</b> ()                                           | 0                                          | Σ]                 |
| Agre | gar secuencias de o       | rigen de identidad               |                                                       |                                            |                    |

#### Paso 4. Agregar conjunto de políticas

Navegue hasta Policy > Policy Sets, haga clic en + para agregar un conjunto de políticas.

- Nombre del conjunto de políticas: VPN\_Test
- · Condiciones: El tipo de dispositivo DEVICE ES IGUAL a todos los tipos de dispositivos
- Protocolos/Secuencia de servidor permitidos: acceso a red predeterminado

| ≡  | dentity Services Engine |                          | Policy / Policy Sets |                              | 🛦 Evaluat         | ion Mode <b>=</b> Days C | ۵.      | 0       | Ф   А |
|----|-------------------------|--------------------------|----------------------|------------------------------|-------------------|--------------------------|---------|---------|-------|
| Л  | Bookmarks               | Policy Sets              |                      |                              | Reset             | Reset Policyset Hi       | lcounts | )       | Save  |
| 51 | Dashboard               | 😑 Status Policy Set Name | Description          | Conditions                   | Allowed Protocols | / Server Sequence        | Hits    | Actions | View  |
| 10 | Context Visibility      | Q Search                 |                      |                              |                   |                          |         |         |       |
| ×  | Operations              | VDN Text                 | E F                  | DEVICE-Device Type EQUALS AI | Default Network A | CC855 2 -L               | 20      | rêt.    |       |
| U  | Policy                  | VPN_lest                 | L                    | Tevice Types                 |                   |                          | 30      | £\$3    | · ·   |

Agregar conjunto de políticas

#### Paso 5. Agregar política de autenticación

Navegue hasta Conjuntos de políticas, haga clic en VPN\_Test para agregar una política de autenticación.

- Nombre de regla: VPN\_Authentication
- Condiciones: Dirección IP del dispositivo de acceso a la red IGUAL A 1.x.x.61
- Uso: Identity\_AD

# ✓Authentication Policy(2) ④ Status Rule Name Conditions Use Hits Actions Q Search Identity\_AD Identity\_AD

Agregar política de autenticación

#### Paso 6. Agregar política de autorización

Navegue hasta Conjuntos de políticas, haga clic en VPN\_Test para agregar una política de autorización.

- Nombre de regla: VPN\_Authorization
- Condiciones: Network\_Access\_Authentication\_Passed
- · Resultados: PermitAccess

|                    |                                 | Results      |                 |      |         |
|--------------------|---------------------------------|--------------|-----------------|------|---------|
| + Status Rule Name | Conditions                      | Profiles     | Security Groups | Hits | Actions |
| Q Search           |                                 |              |                 |      |         |
| VPN_Authorization  | Network_Access_Authentication_P | PermitAccess |                 |      | ŝ       |

#### Agregar directiva de autorización

## Verificación

Paso 1. Copiar perfil de cliente seguro en PC1 Win10

Copie el perfil de cliente seguro en el directorio C:\ProgramData\Cisco\Cisco Secure Client\VPN\Profile.

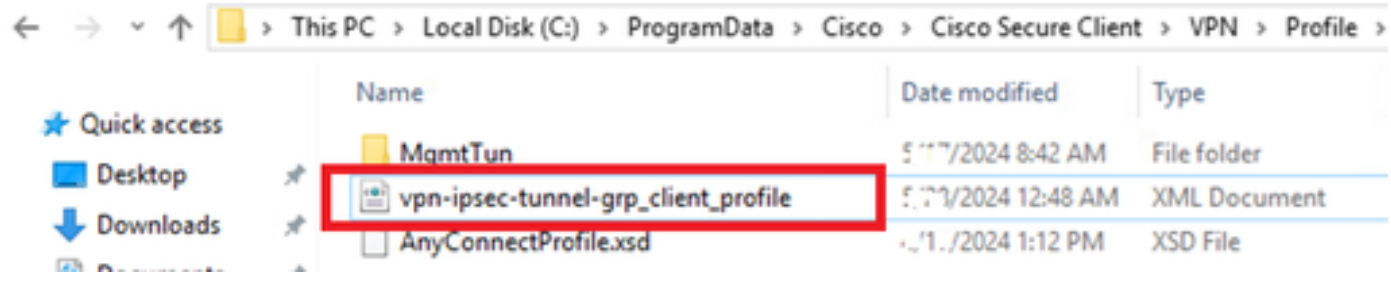

Copiar perfil en el PC

#### Paso 2. Iniciar conexión VPN

En el terminal, ejecute Cisco Secure Client, introduzca el nombre de usuario y la contraseña y, a continuación, confirme que Cisco Secure Client se conecta correctamente.

| Sisco Secure Client — 🗆 🗙                                                                      |  | S Cisco Secure Client   ciscoasa (IPsec) IPv4 X                                              |   | Sisco Secure Client                                                              |  |            | ×   |
|------------------------------------------------------------------------------------------------|--|----------------------------------------------------------------------------------------------|---|----------------------------------------------------------------------------------|--|------------|-----|
| AnyConnect VPN:<br>Please enter your username and password.<br>ciscoasa (IPsec) IPv4 < Connect |  | Please enter your username and password.<br>Group: vpn-ipsec-tunnel-grp<br>Username: vpnuser |   | AnyConnect VPII:<br>Connected to discoasa (IPsec) IPv4.<br>ciscoasa (IPsec) IPv4 |  | Disconnect |     |
|                                                                                                |  | Password:                                                                                    |   | 00:00:05                                                                         |  | I          | Pv4 |
|                                                                                                |  | OK Cancel                                                                                    | ſ |                                                                                  |  |            |     |

Conexión correcta

#### Paso 3. Confirmar Syslog en ASA

En el registro del sistema, confirme que la conexión IKEv2 se ha realizado correctamente.

#### <#root>

```
May 28 20xx 08:xx:20: %ASA-5-750006: Local:192.168.1.1:4500 Remote:192.168.1.11:50982 Username:vpnuser
New Connection Established
```

```
May 28 20xx 08:xx:20: %ASA-6-751026: Local:192.168.1.1:4500 Remote:192.168.1.11:50982 Username:vpnuser
```

#### Paso 4. Confirmar sesión IPsec en ASA

ejecute show vpn-sessiondb detail anyconnect el comando para confirmar la sesión IKEv2/IPsec en ASA.

#### <#root>

ciscoasa#

show vpn-sessiondb detail anyconnect

Session Type: AnyConnect Detailed

Username : vpnuser Index : 23 Assigned IP : 172.16.1.20 Public IP : 192.168.1.11 Protocol : IKEv2 IPsecOverNatT AnyConnect-Parent License : AnyConnect Premium Encryption : IKEv2: (1)AES256 IPsecOverNatT: (1)AES256 AnyConnect-Parent: (1)none Hashing : IKEv2: (1)SHA256 IPsecOverNatT: (1)SHA256 AnyConnect-Parent: (1)none Bytes Tx : 840 Bytes Rx : 52408 Pkts Tx : 21 Pkts Rx : 307 Pkts Tx Drop : 0 Pkts Rx Drop : 0 Group Policy : GroupPolicy\_vpn-ipsec-tunnel-grp Tunnel Group : vpn-ipsec-tunnel-grp Login Time : 08:13:20 UTC Tue May 28 2024 Duration : 0h:10m:10s Inactivity : 0h:00m:00s VLAN Mapping : N/A VLAN : none Audt Sess ID : 01aa003d0001700066559220 Security Grp : none IKEv2 Tunnels: 1 IPsecOverNatT Tunnels: 1 AnyConnect-Parent Tunnels: 1 AnyConnect-Parent: Tunnel ID : 23.1 Public IP : 192.168.1.11 Encryption : none Hashing : none Auth Mode : userPassword Idle Time Out: 30 Minutes Idle TO Left : 19 Minutes Client OS : win Client OS Ver: 10.0.15063 Client Type : AnyConnect Client Ver : 5.1.3.62 IKEv2: Tunnel ID : 23.2 UDP Src Port : 50982 UDP Dst Port : 4500 Rem Auth Mode: userPassword Loc Auth Mode: rsaCertificate Encryption : AES256 Hashing : SHA256 Rekey Int (T): 86400 Seconds Rekey Left(T): 85790 Seconds PRF : SHA256 D/H Group : 19 Filter Name : Client OS : Windows Client Type : AnyConnect IPsecOverNatT: Tunnel ID : 23.3 Local Addr : 0.0.0.0/0.0.0.0/0/0 Remote Addr : 172.16.1.20/255.255.255.255/0/0 Encryption : AES256 Hashing : SHA256 Encapsulation: Tunnel Rekey Int (T): 28800 Seconds Rekey Left(T): 28190 Seconds Idle Time Out: 30 Minutes Idle TO Left : 29 Minutes Bytes Tx : 840 Bytes Rx : 52408 Pkts Tx : 21 Pkts Rx : 307

Paso 5. Confirmar registro en directo de Radius

Vaya a **Operations > RADIUS > Live Logs** en la GUI de ISE, confirme el registro en vivo para la autenticación de vpn.

| ≡  | dentity Services E | Engine                    |                |                             | Operations / RADIU    | JS                             |                               |                           | A trans      | rlion Mode 💶 Days | ۵ ۵         | © 0         | 18     |
|----|--------------------|---------------------------|----------------|-----------------------------|-----------------------|--------------------------------|-------------------------------|---------------------------|--------------|-------------------|-------------|-------------|--------|
| н  | Bookmarks          | Live Logs Live Sessions   |                |                             |                       |                                |                               |                           |              |                   |             |             |        |
|    | Dashboard          |                           |                |                             |                       |                                |                               |                           |              |                   |             |             |        |
| N  | Context Visibility | Misconfigured Supplicants |                | Misconfigured Network Devic | es 📀                  | RADIUS Drops                   |                               | <b>Client Stopped Res</b> | ponding 🕕    |                   |             | lepeat Cour | ster 📀 |
| *  | Operations         | 0                         |                | 0                           |                       | 0                              |                               | 0                         |              |                   |             | 0           |        |
| Ð  | Policy             |                           |                |                             |                       |                                |                               |                           | Befresh      | Show              | W           | intin       |        |
| 8. | Administration     |                           |                |                             |                       |                                |                               |                           | Never        | V Latest 20 re    | cords 🗸 L   | ast 3 hours | ×      |
| đ  | Work Centers       | C for Reset Repeat Counts | 🕁 Екроп То 🗸   |                             |                       |                                |                               |                           |              |                   |             | Filter 🗸    | 0      |
|    |                    | Time                      | Status Details | Repeat Endpoint Identity    | Endpoint Profile      | Authentication Policy          | Authorization Policy          | Authorization P           | IP Address   | Network De        | Device Port | Identit     | y Grou |
| ٢  | Interactive Help   | ×                         |                | Endpoint ID Identity        | Endpoint Profile      | Authentication Policy          | Authorization Policy          | Authorization Profi       | IP Address V | Network Devic     | Device Port | Identity    | Group  |
|    |                    | May 28, 2024 05:13:42     | • •            | 0 00.50.5. vpruser          | Windows10-Workstation | VPN_Test >> VPN_Authentication | VPN_Test >> VPN_Authorization | PermitAccess              |              |                   |             |             |        |
|    |                    | May 28, 2024 05:13:42     | a a            | 00:50:5 vpnuser             | Windows10-Workstation | VPN_Test >> VPN_Authentication | VPN_Test >> VPN_Authorization | PermitAccess              |              | ASAv              |             | Worksta     | rtion  |

Registro en directo de Radius

| Haga clic en Status | (Estado) para | confirmar los | detalles del | registro | activo. |
|---------------------|---------------|---------------|--------------|----------|---------|
|---------------------|---------------|---------------|--------------|----------|---------|

|   | Cisco ISE                         |                                |                                                 |                                                                                                    |              |
|---|-----------------------------------|--------------------------------|-------------------------------------------------|----------------------------------------------------------------------------------------------------|--------------|
| , |                                   |                                |                                                 |                                                                                                    |              |
|   | Overview                          |                                | Steps                                           |                                                                                                    |              |
|   | Firmer                            | 5000 Authentication successful | Step ID                                         | Description                                                                                              | Latency (ms) |
|   | Event                             | 5200 Autoentication succeeded  | 11001                                           | Received RADIUS Access-Request                                                                           |              |
|   | Username                          | vpnuser                        | 11017                                           | RADIUS created a new session                                                                             | 1            |
|   | Endpoint Id                       | 00:50:56:98:77:A4 ⊕            | 15049                                           | Evaluating Policy Group                                                                                  | 36           |
|   | Endpoint Profile                  | Windows10-Workstation          | 15008                                           | Evaluating Service Selection Policy                                                                      | 1            |
|   | Lindpoint Fronte                  |                                | 15048                                           | Queried PIP - DEVICE.Device Type                                                                         | 6            |
|   | Authentication Policy             | VPN_Test >> VPN_Authentication | 15041                                           | Evaluating Identity Policy                                                                               | 20           |
|   | Authorization Policy              | VPN_Test >> VPN_Authorization  | 15048                                           | Queried PIP - Network Access.Device IP Address                                                           | 2            |
|   | Authorization Result PermitAccess | 22072                          | Selected identity source sequence - Identity_AD | 6                                                                                                    |              |
|   |                                   | 15013                          | Selected Identity Source - AD_Join_Point        | 1                                                                                                    |              |
|   |                                   |                                | 24430                                           | Authenticating user against Active Directory -<br>AD_Join_Point                                          | 4            |
|   | Authentication Details            |                                | 24325                                           | Resolving identity - vpnuser                                                                             | 38           |
|   | Source Timestamp                  | 2024-05-28 17:13:42.897        | 24313                                           | Search for matching accounts at join point - ad.rem-<br>system.com                                       | 0            |
|   | Received Timestamp                | tamp 2024-05-28 17:13:42.897   | 24319                                           | Single matching account found in forest - ad.rem-<br>system.com                                          | 0            |
|   | Policy Server                     | ise33-01                       | 24323                                           | Identity resolution detected single matching account                                                     | 0            |
|   | Event                             | 5200 Authentication succeeded  | 24343                                           | RPC Logon request succeeded - vpnuser@ad.rem-<br>system.com                                              | 23           |
|   | Username                          | vpnuser                        | 24402                                           | User authentication against Active Directory succeeded - AD_Join_Point                                   | 3            |
|   | Endpoint Id                       | 00:50:56:98:77:A4              | 22037                                           | Authentication Passed                                                                                    | 1            |
|   | Calling Station Id                | 192.168.1.11                   | 24715                                           | ISE has not confirmed locally previous successful machine<br>authentication for user in Active Directory | 1            |
|   | Endpoint Profile                  | Windows10-Workstation          | 15036                                           | Evaluating Authorization Policy                                                                          | 1            |
|   | Authentication Identity           | AD_Join_Point                  | 24209                                           | Looking up Endpoint in Internal Endpoints IDStore - vpnuser                                              | 0            |
|   | Store                             |                                | 24211                                           | Found Endpoint in Internal Endpoints IDStore                                                             | 9            |
|   | Identity Group                    | Workstation                    | 15048                                           | Queried PIP - Network Access.AuthenticationStatus                                                        | 2            |
|   | Audit Session Id                  | 01aa003d0001700066559220       | 15016                                           | Selected Authorization Profile - PermitAccess                                                            | 7            |
|   | Authentication Method             | PAP_ASCII                      | 22081                                           | Max sessions policy passed                                                                               | 6            |
|   |                                   |                                | 22080                                           | New accounting session created in Session cache                                                          | 0            |
|   | Authentication Protocol           | PAP_ASCII                      | 11002                                           | Returned RADIUS Access-Accept                                                                            | 2            |
|   | Network Device                    | ASAv                           |                                                 |                                                                                                    |              |

Detalle de Live Log

#### Troubleshoot

La falta de coincidencia de los algoritmos criptográficos puede provocar errores de conexión. Este es un ejemplo de cuando ocurre un problema de falta de coincidencia de algoritmos. La ejecución del paso 15 de la sección Configuración en ASDM puede resolver el problema.

Paso 1. Iniciar conexión VPN

En el terminal, ejecute Cisco Secure Client y confirme que la conexión falló debido a una discordancia de algoritmos criptográficos.

The cryptographic algorithms required by the secure gateway do not match those supported by AnyConnect.Please contact your network administrator.

| S Cisco Secure Client                                         | - |         | × | Cisco Secure Client                                                                                                    | × |
|---------------------------------------------------------------|---|---------|---|----------------------------------------------------------------------------------------------------|---|
| AnyConnect VPN:<br>Ready to connect.<br>ciscoasa (IPsec) IPv4 |   | Connect |   | The cryptographic algorithms required by the secure gateway do not match those supported by Cisco Secure Client. Please contact your network administrator. |   |
|                                                               |   |         |   | ОК                                                                                                    |   |

Error de conexión

Paso 2. Confirmar registro del sistema en CLI

En el syslog, confirme que la negociación IKEv2 ha fallado.

#### <#root>

May 28 20xx 08:xx:29: %ASA-5-750002: Local:192.168.1.1:500 Remote:192.168.1.11:57711 Username:Unknown IKEv2 Received a IKE\_INIT\_SA requ May 28 20xx 08:xx:29: %ASA-4-750003: Local:192.168.1.1:500 Remote:192.168.1.11:57711 Username:Unknown IKEv2 Negotiation aborted due to ERI

Failed to find a matching policy

Referencia

AnyConnect a través de IKEv2 a ASA con AAA y autenticación de certificados

#### Acerca de esta traducción

Cisco ha traducido este documento combinando la traducción automática y los recursos humanos a fin de ofrecer a nuestros usuarios en todo el mundo contenido en su propio idioma.

Tenga en cuenta que incluso la mejor traducción automática podría no ser tan precisa como la proporcionada por un traductor profesional.

Cisco Systems, Inc. no asume ninguna responsabilidad por la precisión de estas traducciones y recomienda remitirse siempre al documento original escrito en inglés (insertar vínculo URL).